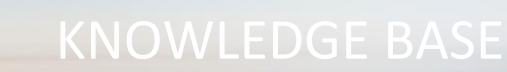

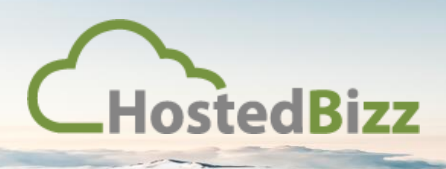

# Setting up a new Customer in HBSync Portal: (https://sync.vmcloud.ca)

## Step 1:

Select "Create Organization" from the top left of the screen:

| Jump to Dashboard: | Dashboard - All Or |
|--------------------|--------------------|
| All Organizations  |                    |
|                    | Coverview          |

## Step 2:

Ensure you have selected your reseller company to corre4ctly populate "Parent Organization" field:

| HBizzSync                                                               |                        | <b>∠</b><br>Dashboard | Accounts | Machines                    | Shares        | Backups | Activity | Reports | Ö<br>Settings |  |  |
|-------------------------------------------------------------------------|------------------------|-----------------------|----------|-----------------------------|---------------|---------|----------|---------|---------------|--|--|
| Jump to Dashboard:                                                      | Organization Settings  |                       |          |                             |               |         |          |         |               |  |  |
| HostedBizz - Service P *                                                | Create an Organization |                       |          |                             |               |         |          |         |               |  |  |
| + Create Organization                                                   | Parent Organization    |                       | Но       | <mark>stedBizz - Ser</mark> | vice Provider |         | $\sim$   |         |               |  |  |
| All Organizations HostedBizz - Service                                  | Organization Name      |                       |          | •                           |               |         |          |         |               |  |  |
|                                                                         | Trial Mode?            |                       |          |                             |               |         |          |         |               |  |  |
| All Organizations Organization Name Trial Mode? Trial Until Trial Until |                        |                       |          |                             |               |         |          |         |               |  |  |
|                                                                         | Hostname               |                       |          |                             |               |         |          |         |               |  |  |

#### Step 3:

Fill out all of the required fields in the Organization window; any other data you wish to populate:

| Create an Organization |                               |
|------------------------|-------------------------------|
| Parent Organization    | HostedBizz - Service Provider |
| Organization Name      | •                             |
| Trial Mode?            |                               |
| Trial Until            |                               |
| Hostname               |                               |
| Organization Slug      | sync.vmcloud.ca/domain/       |
| Description            |                               |
| Contact Email          |                               |
| Default Language 🚱     |                               |
| Default Timezone 😨     | ✓                             |

## Step 4:

Fill out all any other optional parameters including but not limited to retention & purge policies, user setting defaults, etc.

| Organization P | olicies |     |    |
|----------------|---------|-----|----|
| Space Quota    | 0       | 100 | GB |

NOTE: Space quote is billed as quota and NOT space actually used. Try to right-size quote based on client needs

## Step 5:

Once the desired attributes have been specified, hit save at the bottom.

# Step 6:

You can edit attributes by selecting the Settings button:

| Da                    | kashboard                                                                                                    | ts Machines       | Shares         | Backups | Activity | Reports | Ö<br>Settings |
|-----------------------|----------------------------------------------------------------------------------------------------|-------------------|----------------|---------|----------|---------|---------------|
| Organization Settings |                                                                                                    |                   |                |         |          |         |               |
| General C Policies    | 🖾 Email 🎄 Au                                                                                                    | th 🔡 PSA 📧        | Branding       |         |          |         |               |
| General Settings      |                                                                                                    |                   |                |         |          |         |               |
| Parent Organization   | 0                                                                                                    | - HostedBizz - Se | rvice Provider |         | $\sim$   |         |               |
| Organization Name     | rganization Settings   General Policies Email Auth BP PSA Branding     General Settings   rrent Organization   Image: Comparization Name     HostedBizz - Internal     *   scription |                   |                |         |          |         |               |
| Description           |                                                                                                    |                   |                |         |          |         |               |
|                       |                                                                                                    |                   |                |         | .:       | :       |               |
| Share Disclaimer      | 0                                                                                                    |                   |                |         |          |         |               |

## Step 7:

If your client wishes to use a branded version of the client, this can be done in the Branding tab:

| Organization Settings   |                         |                                                                                   |
|-------------------------|-------------------------|-----------------------------------------------------------------------------------|
| General Policies        | 🖾 Email 🎄 Au            | th D PSA Branding                                                                 |
| Ø Branding Settings     |                         |                                                                                   |
| Branding                |                         | <ul> <li>System default</li> <li>Custom branding for this organization</li> </ul> |
| Logo                    | 0                       | Browse No file selected.                                                          |
| Icon                    | 0                       | Browse No file selected.                                                          |
| Splash Screen           | 0                       | Browse No file selected.                                                          |
| Company Name            |                         | 2                                                                                 |
| Company URL             | Ø                       | *                                                                                 |
| Program Name            | Θ                       | SyncedTool *                                                                      |
| Folder Name             | 0                       | \$ SyncedFolder                                                                   |
| Terms of Service        |                         |                                                                                   |
| * Note: A new sync agen | t will need to be downl | oaded and installed in order for branding changes to take effect. CANCEL SAVE     |

## Step 8:

Select the Accounts tab to add users. Users can be Admins or regular users; as well temporary guest accounts can be created:

|   |       | Dashboard                                          | unts Machines | Shares | Backups | Activity           | Reports | 5    | Set  | <b>)</b><br>tings |
|---|-------|----------------------------------------------------|---------------|--------|---------|--------------------|---------|------|------|-------------------|
| A | ceour | nts - Demo Account                                 |               |        |         |                    |         |      |      |                   |
| + |       | Send Message Import CSV                            |               |        |         | 🔔 All              | 🎝 Adm   | nins | 🖂 Ir | ivited            |
|   |       |                                                    |               |        | Fi      | st, Last, or Email |         |      | SEA  | RCH               |
|   |       | Name                                               | Organization  | Space  | Used    | Last Web Login     |         | E    | dit  |                   |
| ⊳ |       | Admin, Demo<br>syncdemo@hostedbizz.com             | Demo Account  | 369.8  | 88 MB   | Aug 26, 2019       | ×       | 5    |      |                   |
| Þ |       | SyncTest1, Sever<br>serversynctest1@hostedbizz.com | Demo Corp One | 5.18   | MB      | May 13, 2019       | ×       | 5    | /    | -                 |
| ⊳ |       | Synctest1@hostedbizz.com                           | Demo Corp One | 3.51   | I MB    | May 14, 2019       | ×       | 5    | /    | 5                 |
|   |       | A Test2. Sync                                      |               |        |         |                    |         | r    |      |                   |

#### *NOTE: permissions can be assigned to individual users or to groups of users:*

| Permission Roles |       |      |            |                      |             |      |      |       |      |       |             |      |        | ×      |
|------------------|-------|------|------------|----------------------|-------------|------|------|-------|------|-------|-------------|------|--------|--------|
| ROLE             | OWNER | TRIM | ITEM (FOLD | DER & FILI<br>DELETE | E)<br>SHARE | SYNC | VIEW | PRINT | FILE | WRITE | WEB<br>EDIT | LIST | FOLDER | DELETE |
| Co-Owner         | ~     | ~    | ~          | ~                    | ~           | ~    | ~    | ~     | ~    | ~     | ~           | ~    | ~      | ~      |
| Collaborator     |       |      |            | ~                    | ~           | ~    | ~    | ~     | ~    | ~     | ~           | ~    | ~      | ~      |
| Editor           |       |      |            | ~                    |             | ~    | ~    | ~     | ~    | ~     | ~           | ~    | ~      | ~      |
| Web Editor       |       |      |            | ~                    |             |      | ~    |       |      |       | ~           | ~    | ~      | ~      |
| Viewer           |       |      |            |                      |             | ~    | ~    | ~     | ~    |       |             | ~    |        |        |
| Previewer        |       |      |            |                      |             |      | ~    |       |      |       |             | ~    |        |        |
| Uploader         |       |      |            |                      |             |      |      |       |      |       |             | ~    | ~      |        |

| Permission    | ltem           | Description                                                      |
|---------------|----------------|------------------------------------------------------------------|
| item-owner    | file or folder | Can change the permissions of the file or folder                 |
| item-trim     | file or folder | Can trim revisions of the file or folder                         |
| item-purge    | file or folder | Can purge the file or folder                                     |
| item-delete   | file or folder | Can delete the file or folder                                    |
| item-share    | file or folder | Can create a share link to the file or folder                    |
| item-sync     | file or folder | Can download and sync the file or folder and contents to devices |
| file-view     | file only      | Can preview file contents (cannot download or print)             |
| file-print    | file only      | File-view, can print                                             |
| file-read     | file only      | File-print, can download and sync file contents to devices       |
| file-write    | file only      | File-read, can modify file contents                              |
| file-webedit  | file only      | Can modify file contents on the web only                         |
| folder-list   | folder only    | Can list the contents of a folder or file within this folder     |
| folder-create | folder only    | Can create a folder or file within this folder                   |
| folder-delete | folder only    | Can delete a folder or file within this folder                   |

## Step 9:

Select the Shares tab to create shared folders. Shares can be delegated to users and groups at varying levels of control. Users will be able to sync entire shares or folders within each share tree:

|       | Dashboard Accounts Machi                    | nes Shares Backups A | ctivity | Rep | orts | s      | Setting |
|-------|---------------------------------------------|----------------------|---------|-----|------|--------|---------|
| eam S | Shares - Demo Account                       |                      |         |     |      |        |         |
| Sel   | lect a Root below to see additional actions |                      |         | 1   | Ind  | ividua | l Shar  |
|       |                                             | Share Na             | me      | 114 |      | S      | EARC    |
|       | Share Name                                  | Organization         |         |     | Mana | ge     |         |
|       | Finance<br>42 Files, 184.86 MB              | Demo Account         |         | ŝt  | /    | 5      | ×       |
|       | Files, 0 B                                  | Demo Account         | 500     | 92  |      | 5      | x       |
|       | Accounting TeamShare<br>14 Files, 5.21 MB   | Demo Corp One        | -       | 22  | /    | 5      | x       |
|       | HR Team Share<br>7 Files, 1.75 MB           | Demo Corp One        | -       | 22  |      | 5      | x       |
|       | Company Wide Team Share<br>8 Files, 3.46 MB | Demo Corp Two        |         | 22  |      | 5      | x       |
|       | Marketing Team Share<br>8 Files, 3.46 MB    | Demo Corp Two        |         | £t. | /    | 5      | ×       |

NOTE: it is recommended to design hierarchy to include more small shares over fewer larger shares. This allows users to sync only files they need and use rather than large archives of data.